# Guida di installazione ColorEdge<sup>®</sup> CG318-4K

Monitor LCD per la gestione dei colori

### Importante

Per poter utilizzare il prodotto in modo efficace e sicuro, leggere attentamente la sezione PRECAUZIONI, la Guida di installazione e il Manuale utente salvati sul CD-ROM. Conservare la presente guida per eventuali consultazioni future.

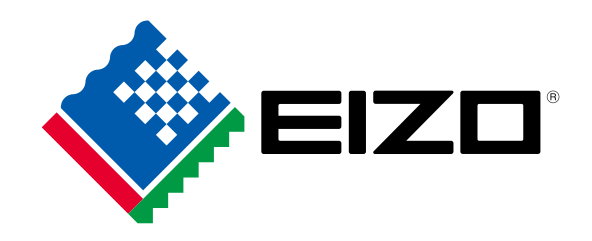

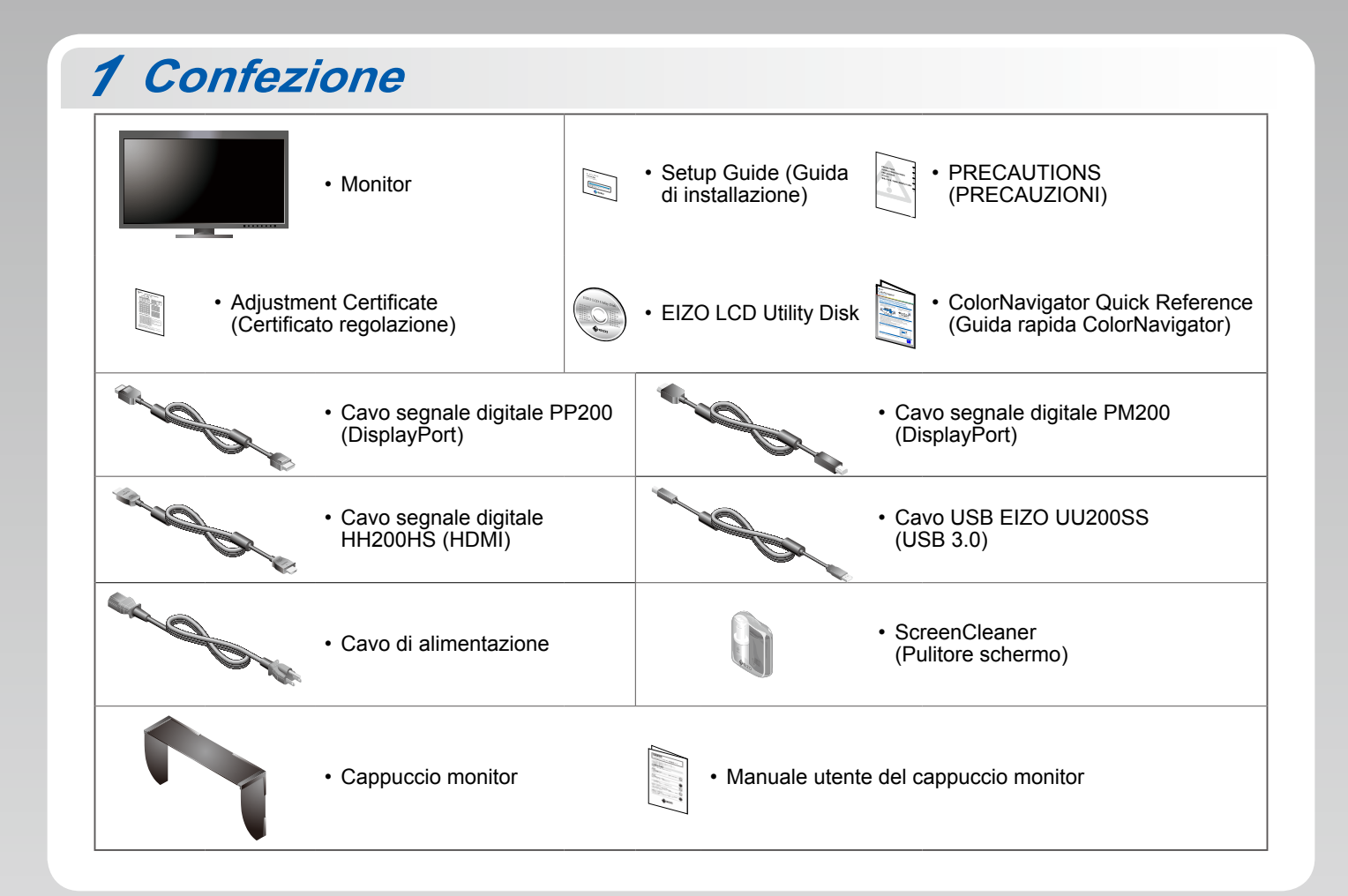

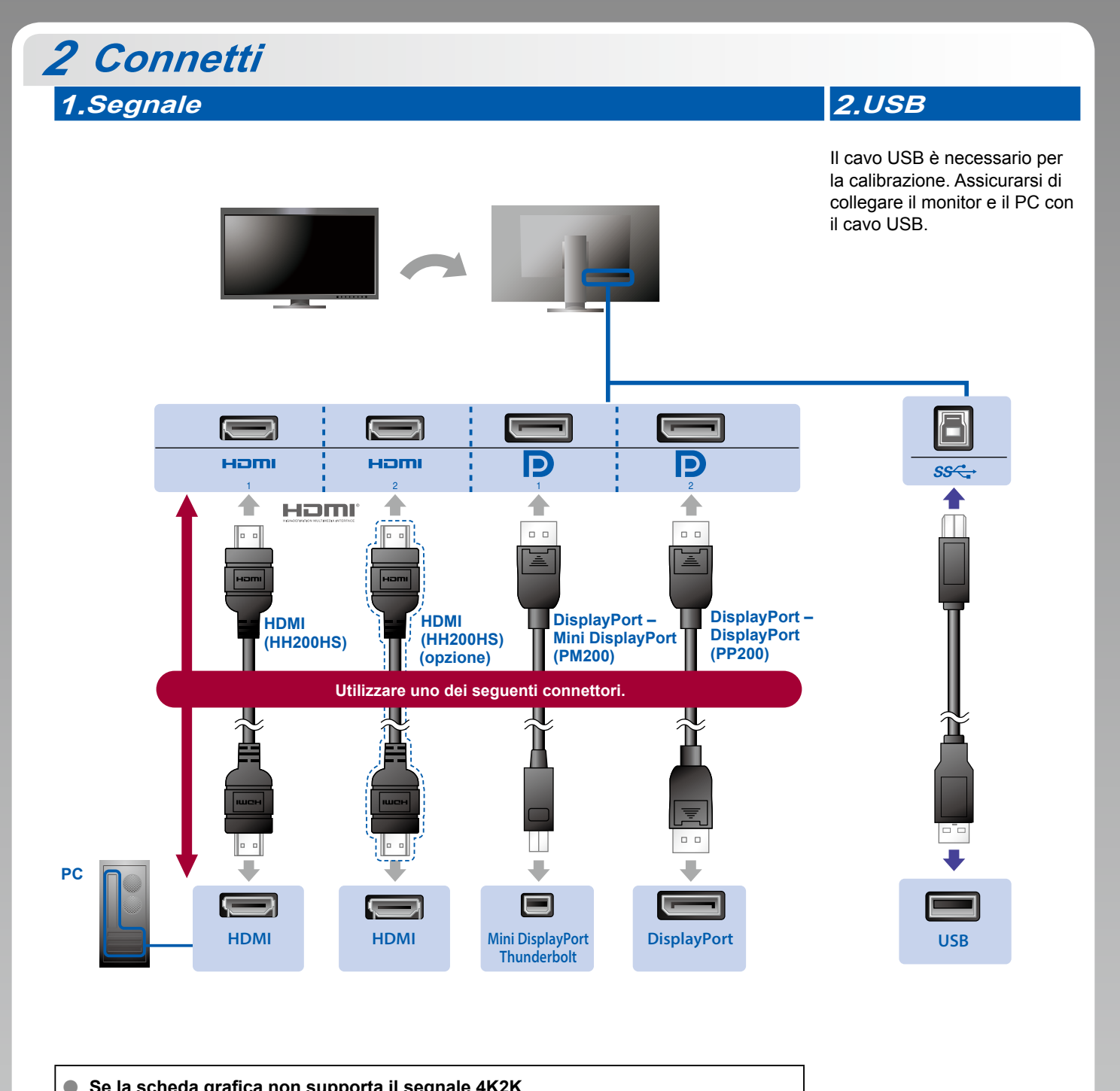

• Se la scheda grafica non supporta il segnale 4K2K Immettere il segnale dual video da 1 computer per visualizzare le schermate una accanto all'altra. Collegare i cavi segnale ai connettori di input corrispondenti alle posizioni dei display.

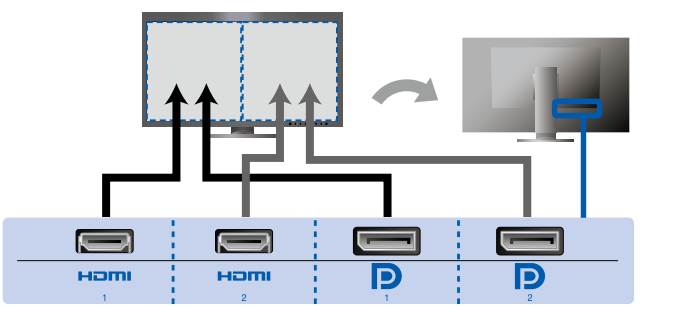

Sinistra: HDMI 1 o DisplayPort 1 / Destra: HDMI 2 o DisplayPort 2

### Attenzione

• L'impostazione "Picture Setup" (Impostazione immagine) nel menu "Administrator Settings" (Impostazioni amministratore) deve essere cambiata in "Dual". Per ulteriori dettagli relativi al monitor, fare riferimento al manuale utente (disponibile sul CD-ROM).

### 3.Aliementazione 4.Supporto

L'uso del fermacavi sul retro del supporto consente di mantenere i cavi uniti in maniera ordinata.

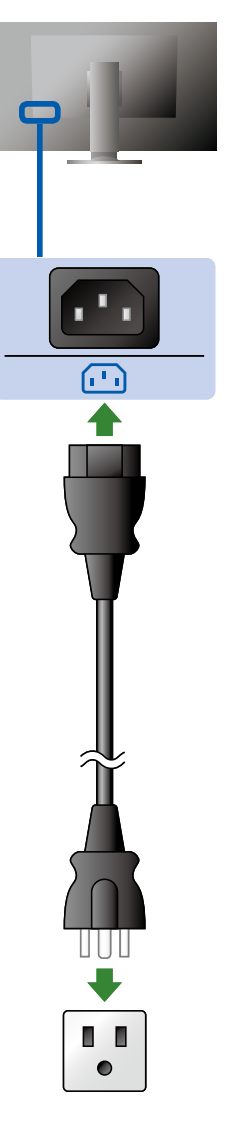

## 3 Cappuccio

Per informazioni dettagliate sull'installazione, fare riferimento al Manuale utente del cappuccio monitor (disponibile nella scatola di imballaggio del cappuccio monitor).

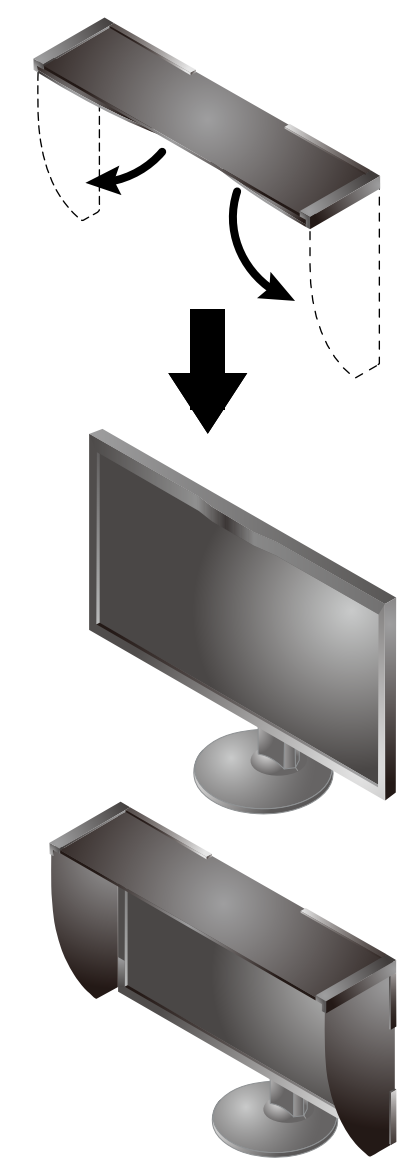

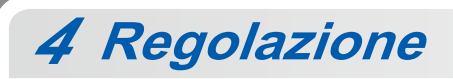

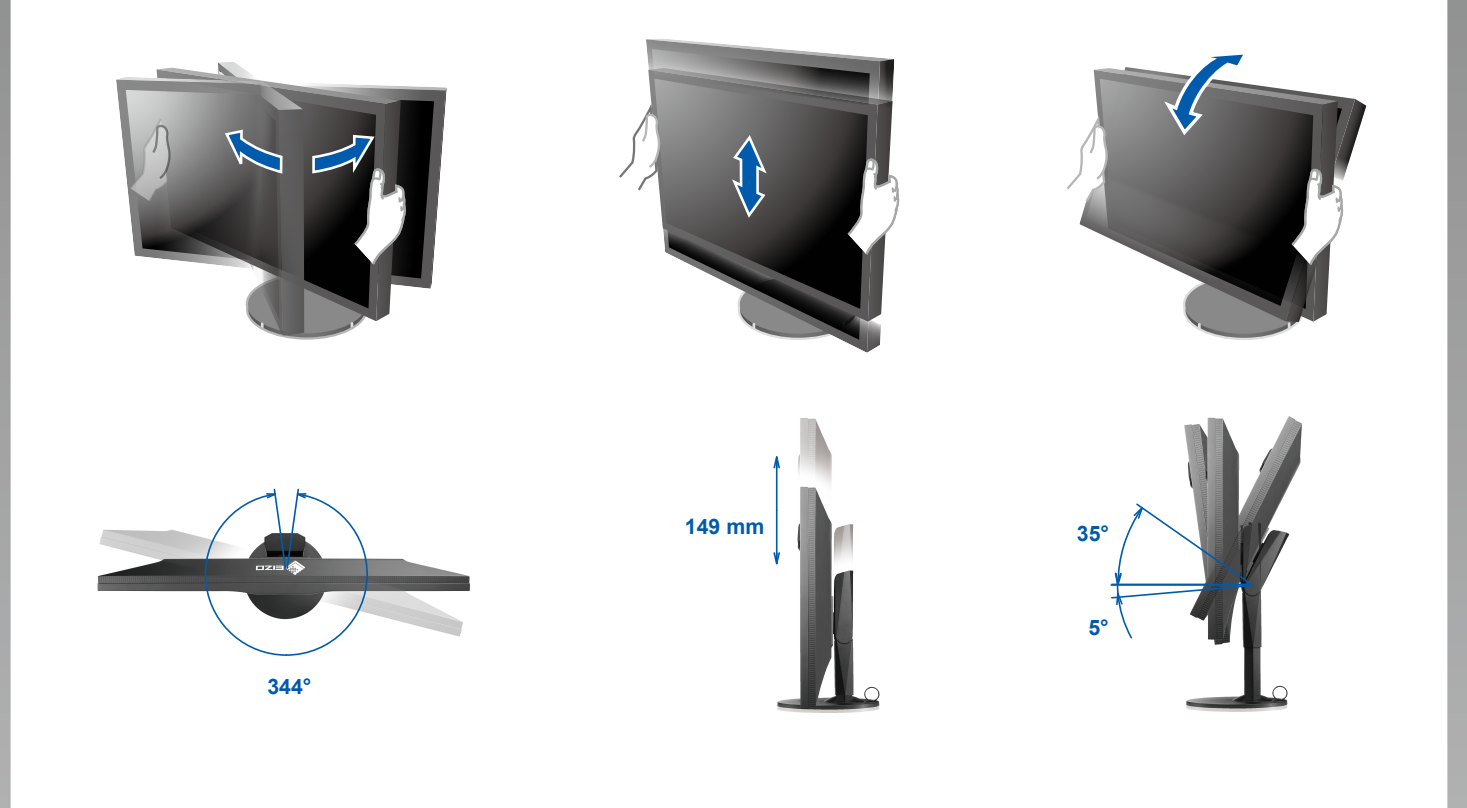

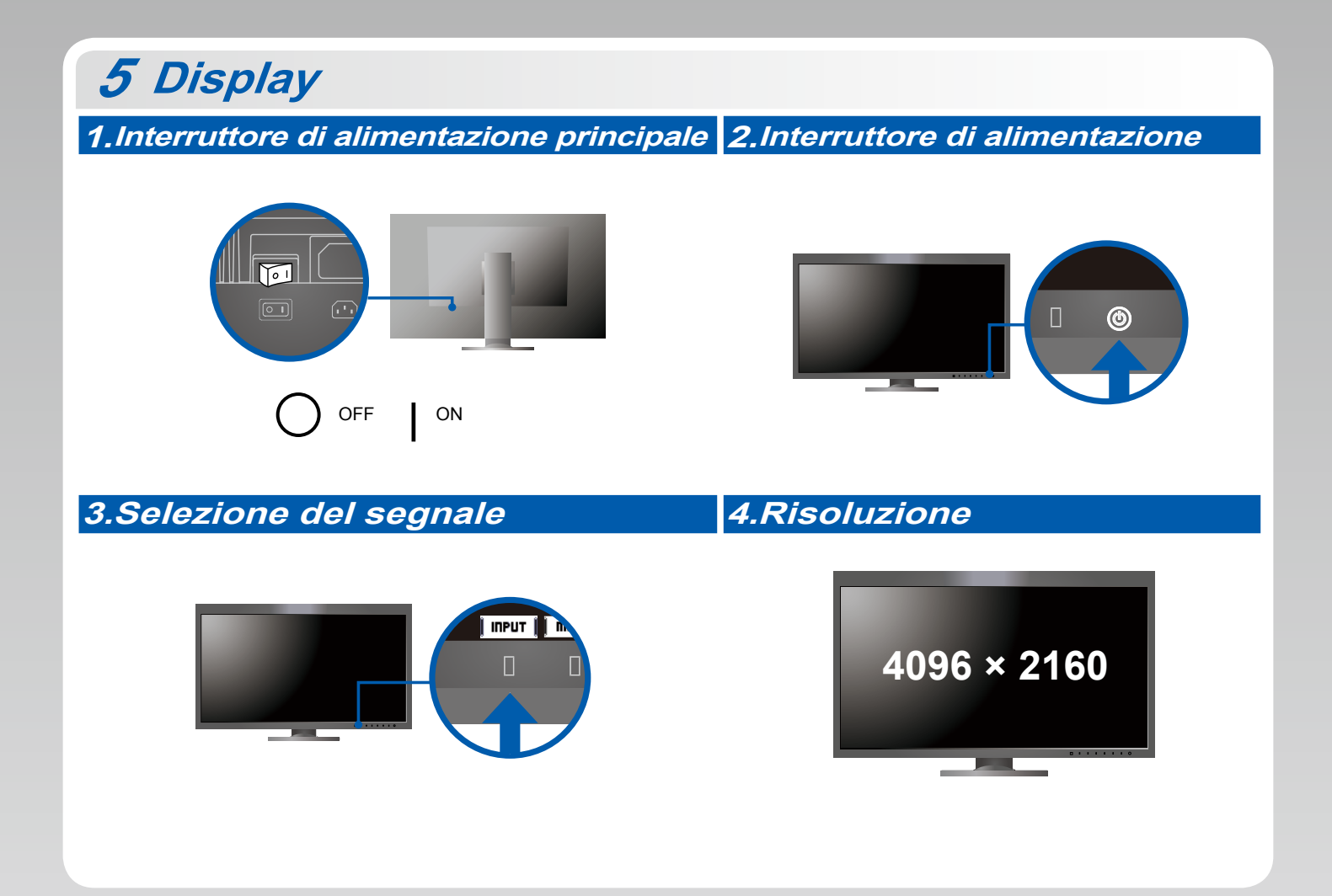

## 6 ColorNavigator 6

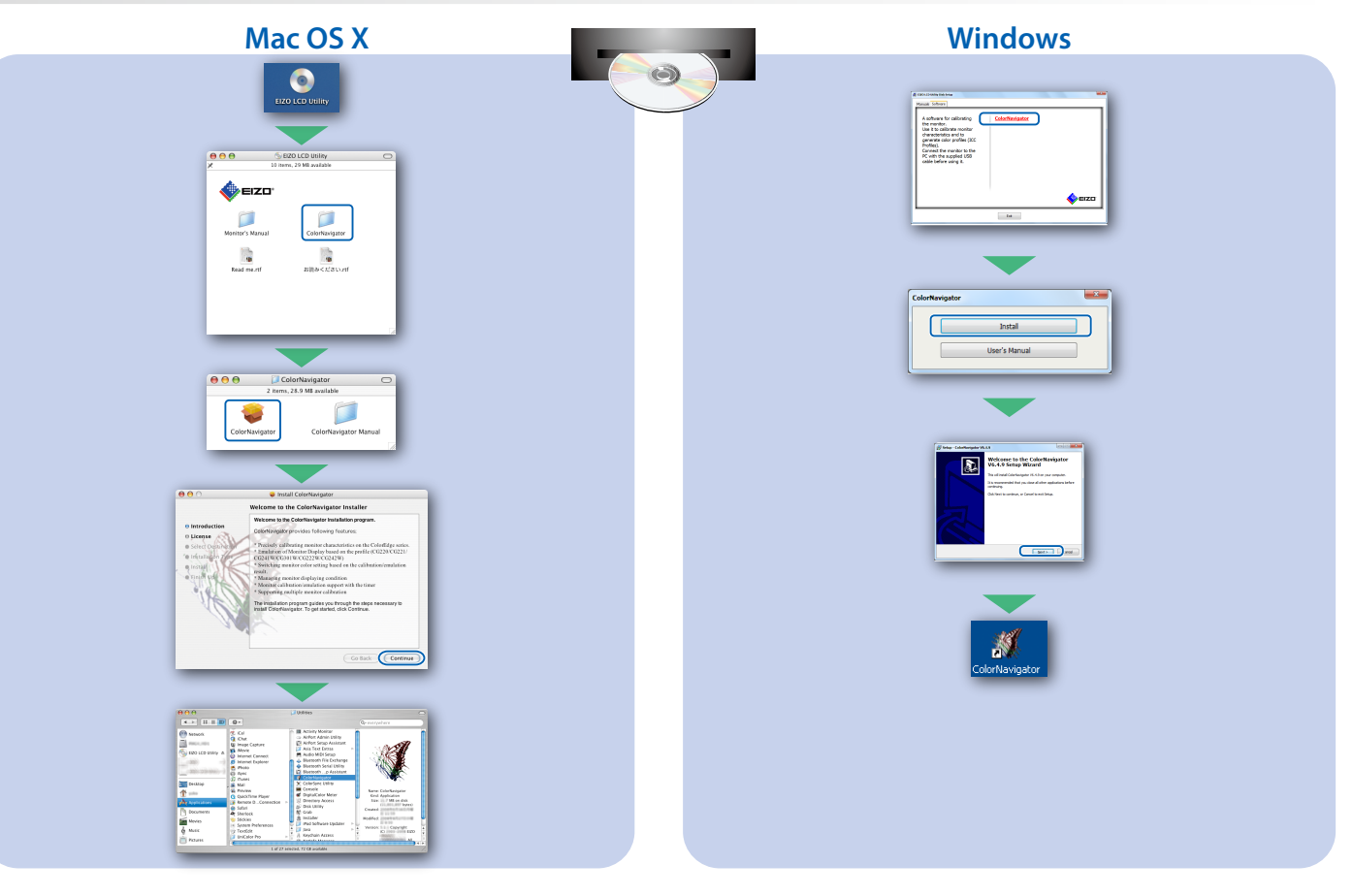

• Per le istruzioni sul funzionamento, fare riferimento alla "Guida rapida" e al manuale utente di ColorNavigator (disponibile sul CD-ROM).

## **SelfCalibration**

Consente di eseguire periodicamente la calibrazione automatica.

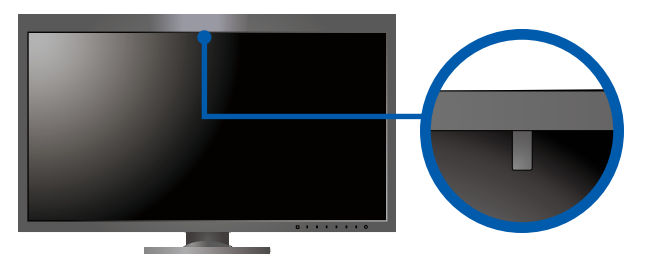

• Per ulteriori dettagli relativi alla funzione SelfCalibration, fare riferimento al manuale utente (disponibile sul CD-ROM).

### Problema: nessuna immagine

Se sul monitor non viene visualizzata alcuna immagine anche dopo aver applicato le soluzioni consigliate, contattare il rappresentante EIZO locale.

| Problema                               |                                                                                                    | Possibile causa e rimedio                                                                                                    |
|----------------------------------------|----------------------------------------------------------------------------------------------------|----------------------------------------------------------------------------------------------------|
| Nessuna<br>immagine                    | L'indicatore di alimentazione non si accende.                                                                 | <ul> <li>Verificare che il cavo di alimentazione sia collegato correttamente.</li> <li>Accendere l'interruttore di alimentazione principale.</li> <li>Toccare 也.</li> <li>Spegnere l'alimentazione principale per alcuni minuti, quindi riaccenderla.</li> </ul>                                                                                                    |
|                                        | L'indicatore di alimentazione si illumina di bianco.                                                          | <ul> <li>Aumentare "Luminosità" e/o "Guadagno" nel menu impostazioni.</li> </ul>                                                                                                    |
|                                        | L'indicatore di alimentazione si illumina<br>di arancione.                                                    | <ul> <li>Commutare il segnale d'ingresso con <b>I INPUT</b>.</li> <li>Utilizzare il mouse o la tastiera.</li> <li>Controllare che il PC sia acceso.</li> <li>Quando il PC è collegato a una DisplayPort, provare a cambiare la versione della DisplayPort eseguendo la procedura seguente.</li> <li>Disattivare l'alimentazione del monitor toccando (J).</li> <li>Mentre si tocca l'interruttore all'estrema sinistra, toccare (J) per 2 o più secondi. Viene visualizzato il menu "Administrator Settings" (Impostazioni amministratore).</li> <li>Selezionare "Signal Format" (Formato segnale).</li> <li>Cambiare la versione della DisplayPort.</li> <li>Selezionare "Apply" (Applica) e quindi <b>I ENTER</b>.</li> </ul> |
|                                        | L'indicatore di alimentazione lampeggia in arancione e bianco.                                                | <ul> <li>Nel dispositivo collegato tramite DisplayPort / HDMI è presente<br/>un problema. Risolvere il problema, spegnere il monitor e quindi<br/>riaccenderlo. Per ulteriori dettagli, fare riferimento al manuale utente<br/>del dispositivo di uscita.</li> </ul>                                                                                                    |
| Viene<br>visualizzato il<br>messaggio. | II messaggio viene visualizzato quando non<br>viene immesso alcun segnale.<br>Esempio:<br>HDMI 1<br>No Signal | <ul> <li>Il messaggio mostrato a sinistra potrebbe essere visualizzato perché<br/>alcuni PC non emettono il segnale subito dopo l'accensione.</li> <li>Controllare che il PC sia acceso.</li> <li>Verificare che il cavo di segnale sia collegato correttamente.</li> <li>Commutare il segnale d'ingresso con I INPUT I.</li> </ul>                                                                                                    |
|                                        | Esempio:<br>HDMI 2<br>Signal Error                                                                            | <ul> <li>Il messaggio indica che il segnale di ingresso è al di fuori della gamma<br/>di frequenze specificata.</li> <li>Verificare che l'impostazione del computer corrisponda ai requisiti di<br/>risoluzione e di frequenza verticale del monitor.</li> <li>Riavviare il PC.</li> <li>Selezionare l'impostazione desiderata utilizzando il software di utilità<br/>della scheda grafica. Per ulteriori informazioni, fare riferimento al<br/>manuale della scheda grafica.</li> </ul>                                                                                                    |